## **GUIDE SIMPLIFIE POUR LA NAVIGATION SUR LE SITE**

http://webworld.unesco.org/dante/

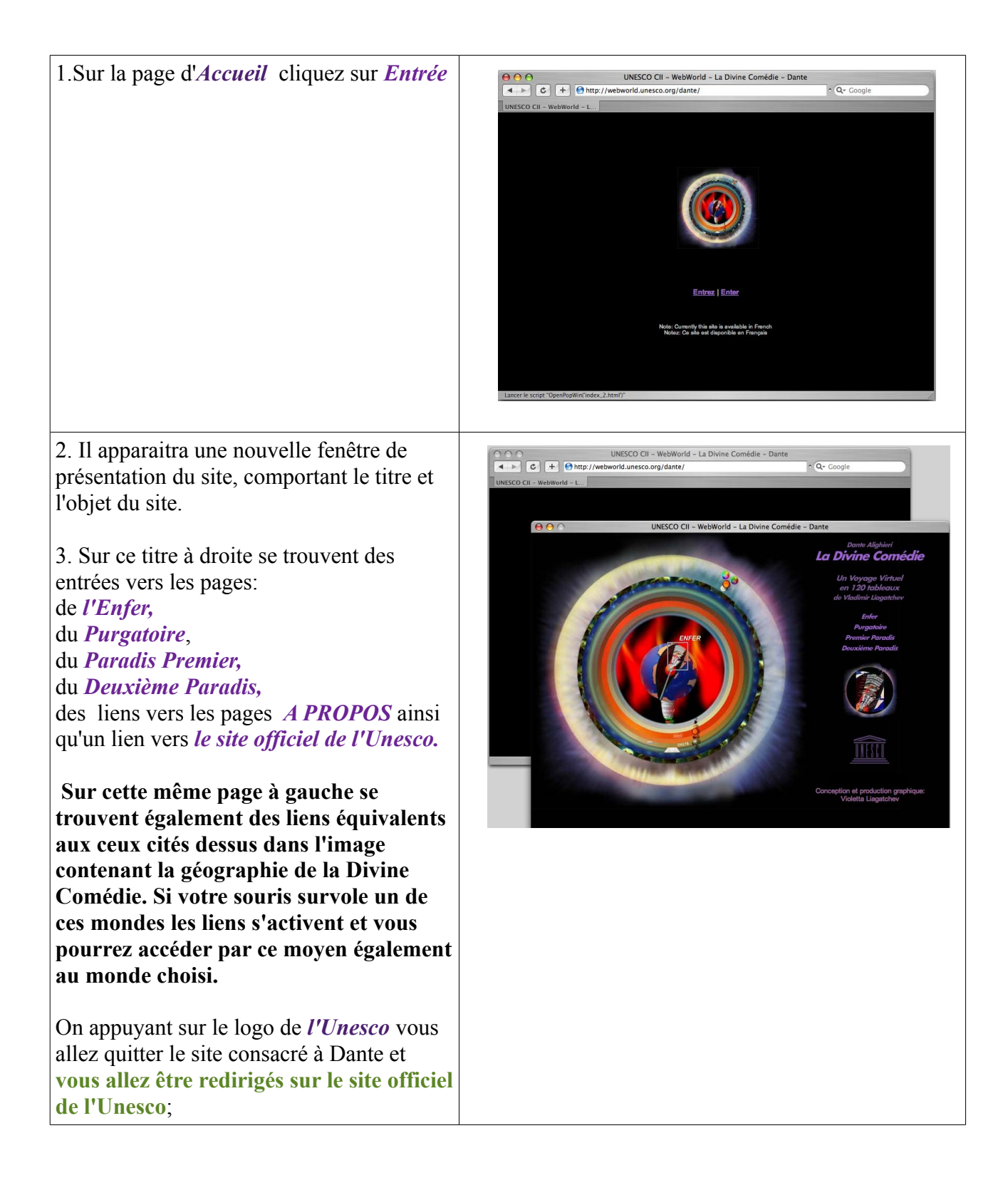

4. Si vous cliquez sur la touche *Dante ALIGHERI* ou *la Divine Comédie* vous accéderez à la page *A PROPOS*.

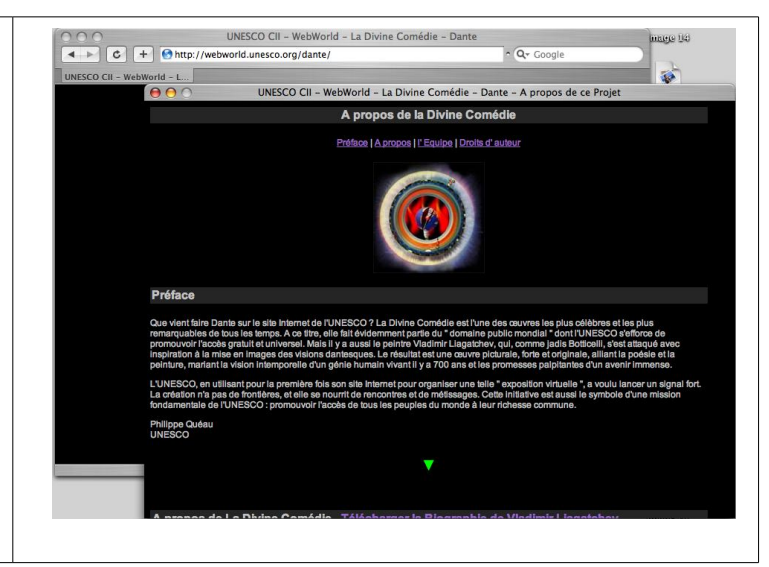

5. A partir de la page *A PROPOS* vous pourrez accéder à tous les chapitres du livre, en descendant vers la fin du texte de la présentation, à l'aide de flèches vertes . En bas de ces pages, des liens vers les pages: *Accueil, Enfer, Purgatoire, Paradis I, Paradis II* sont visibles.

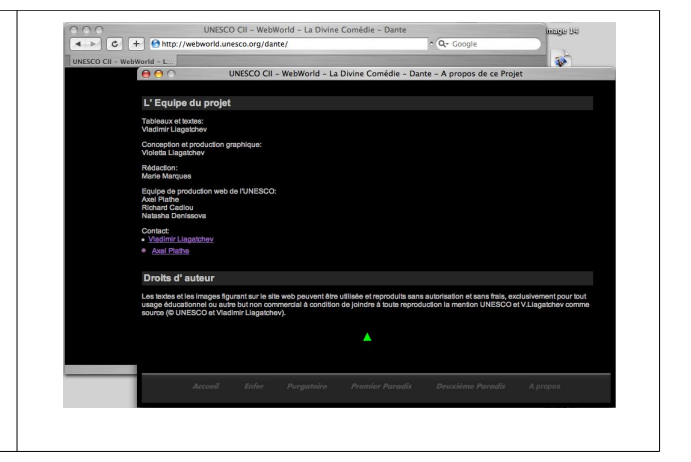

## !!!!!!!

On appuyant sur le logo de *l'Unesco* vous allez quitter le site consacré à Dante et **vous allez être redirigés sur le site officiel de l'Unesco**; par conséquent il vous faudra alors reprendre la navigation à partir de la page d'*Accueil*.

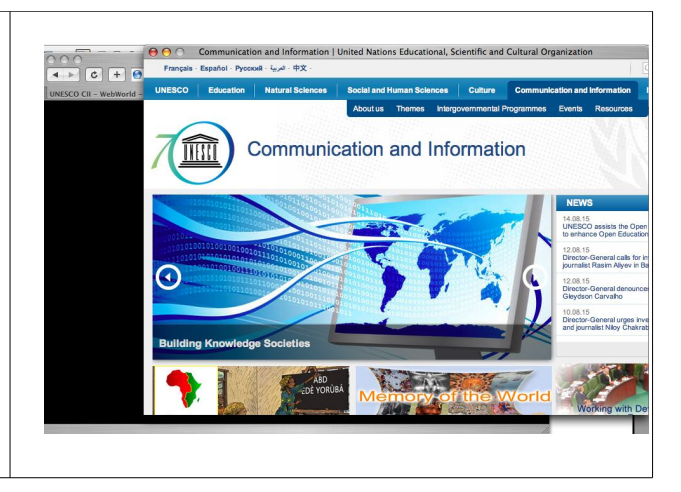

Appuyez par exemple sur l'*Enfer*, quelque soit votre page de départ dans la navigation.

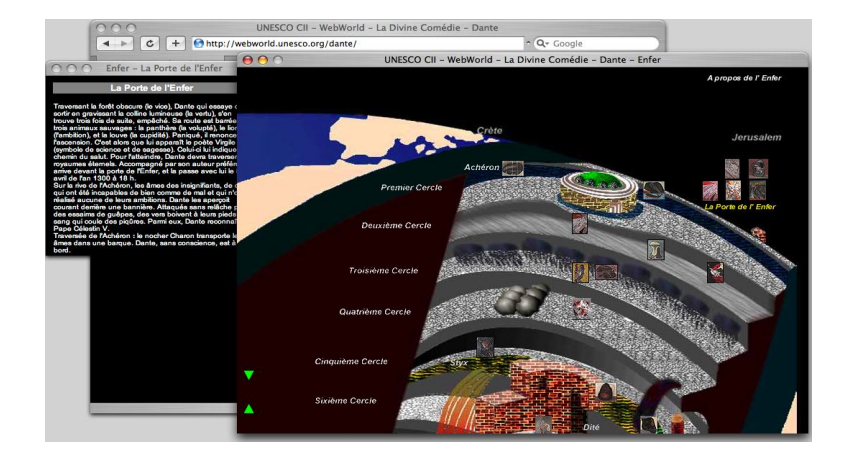

6. Sur la page *Enfer* il apparaît un dessin en 3 paliers. Pour descendre plus bas il faut **activer les flèches vertes** sur la gauche de l'image.